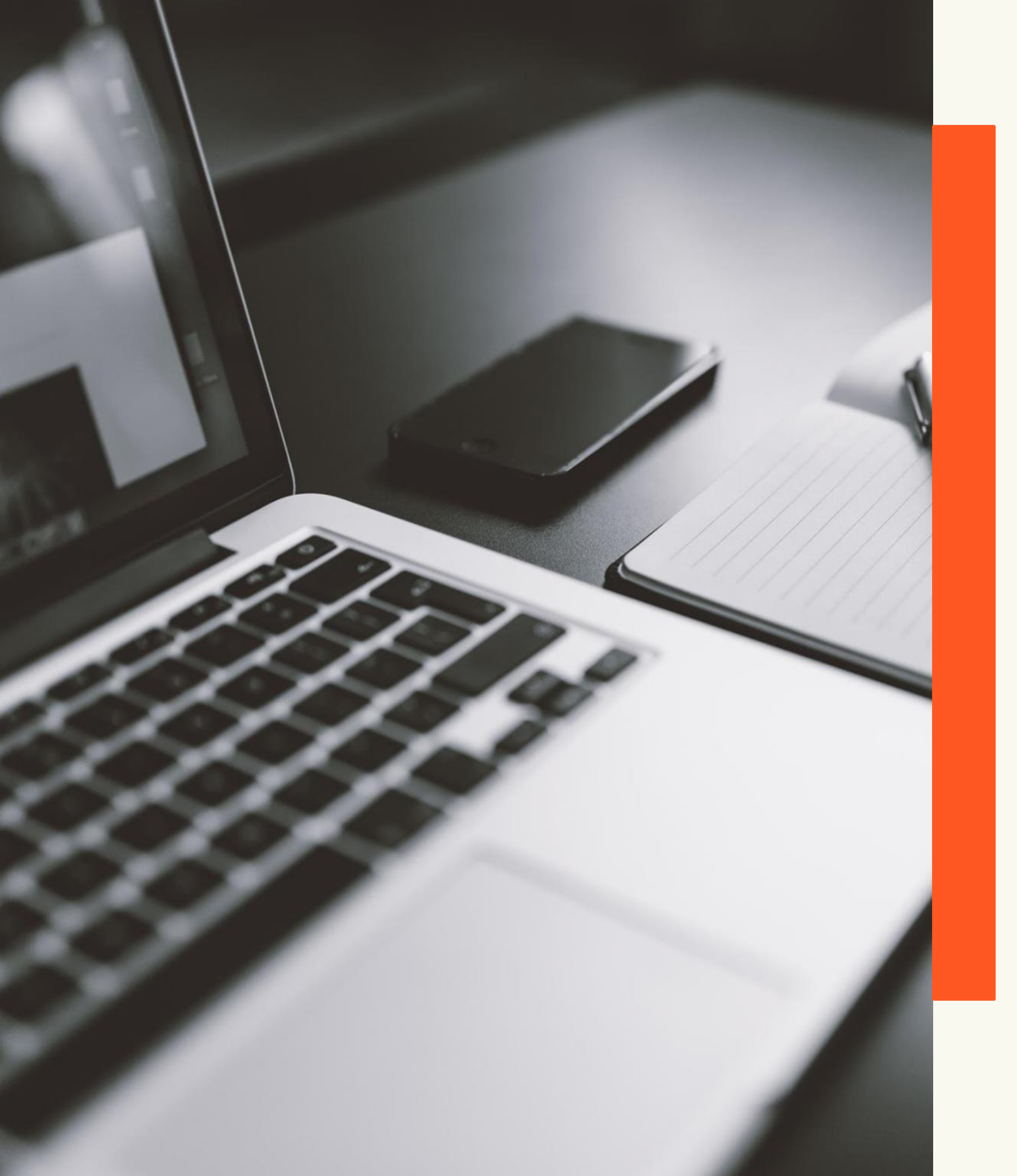

UNIVERSIDADE FEDERAL DO RIO GRANDE - FURG PRÓ-REITORIA DE GRADUAÇÃO - PROGRAD SISTEMA DE BIBLIOTECAS - SIB

PEARSON

Acesso pelo "Meu espaço"

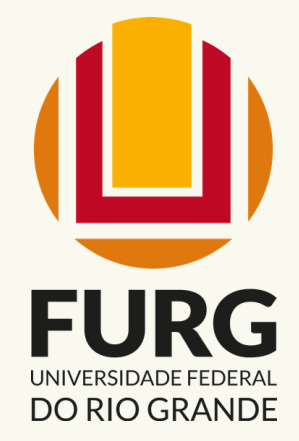

# BIBLIOTECA VIRTUAL DA

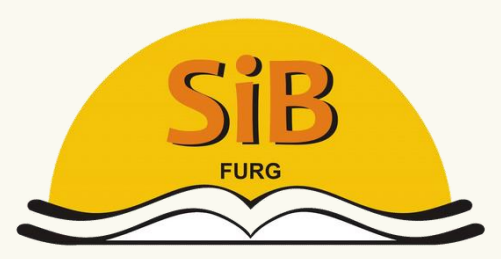

Sistema de Bibliotecas

# Biblioteca Virtual da Pearson

A Biblioteca Virtual da Pearson é uma plataforma de livros eletrônicos (*e-books*), multidisciplinar e em português, disponibilizada para discentes, docentes e técnicos administrativos em educação da FURG.

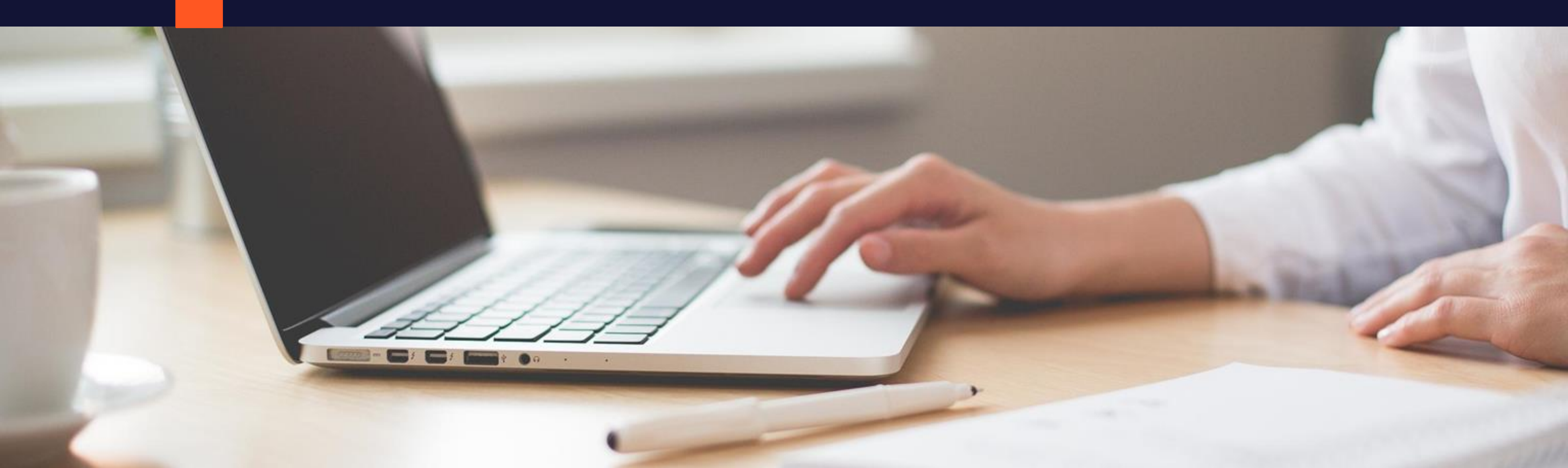

| UNIVERSIDADE FEDERAL<br>DO RIO GRANDE |                                                                                         |
|---------------------------------------|-----------------------------------------------------------------------------------------|
|                                       | Servidor: informe o número SIAPE, sem os<br>zeros à esquerda e sem o dígito verificador |
| Senha                                 |                                                                                         |
|                                       | Estudante: informe o número de matrícula                                                |
| Esqueci minha senha                   | Share and the state                                                                     |
| Autenticar                            |                                                                                         |
|                                       |                                                                                         |
|                                       | - 1.00                                                                                  |
|                                       |                                                                                         |

Acessar o sistema da FURG (https://sistemas.furg.br/) e inserir login e senha.

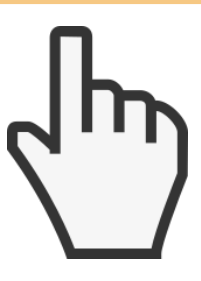

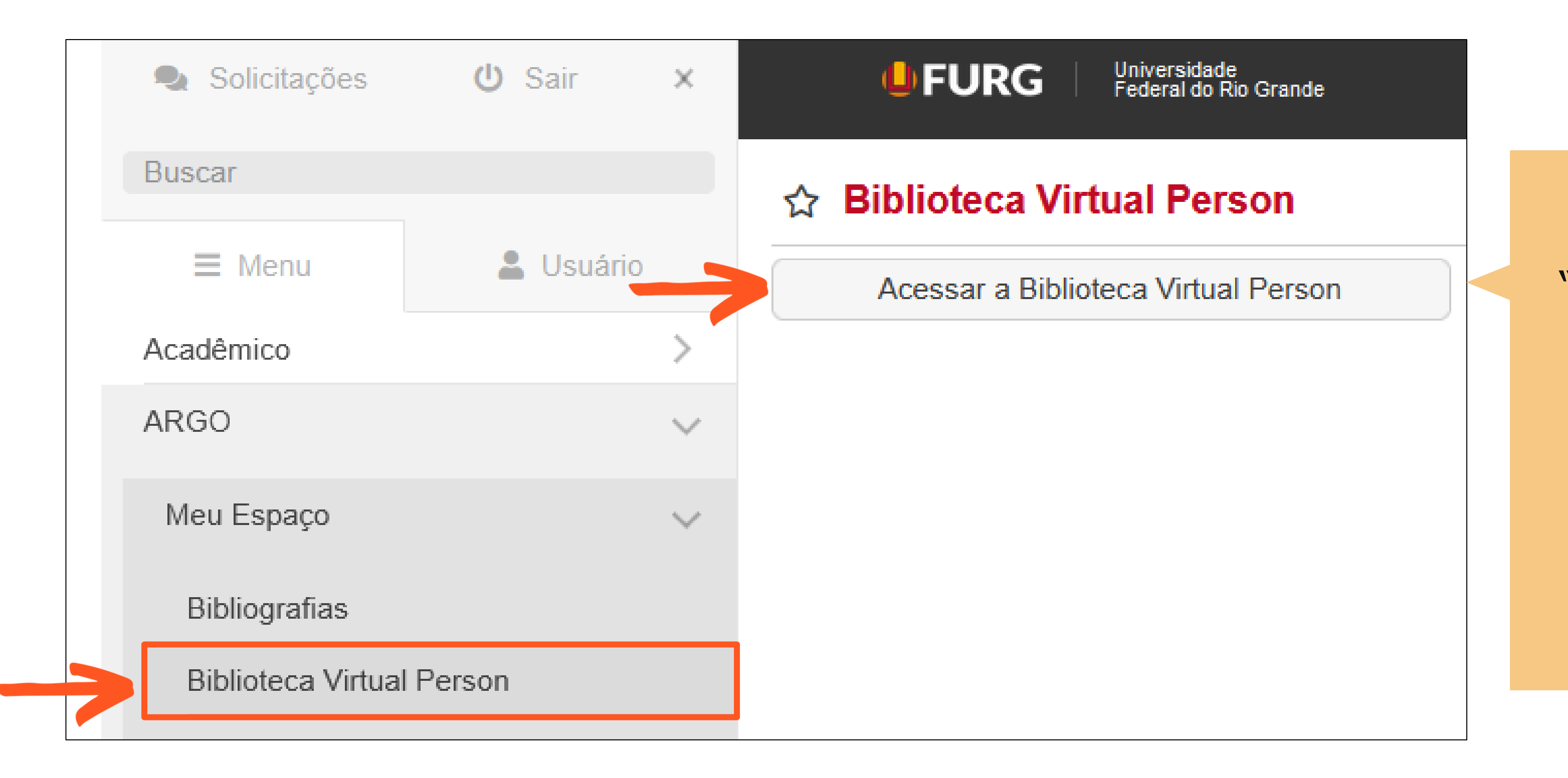

No ARGO, em "Meu Espaço", clicar em **`Acessar a Biblioteca Virtual da Pearson**"

#### No primeiro acesso serão solicitadas as seguintes informações:

| Olá!                                                                                                    | Primeiro informe seu CPF                                                      |
|----------------------------------------------------------------------------------------------------|-------------------------------------------------------------------------------|
| Seja bem-vindo à                                                                                                    |                                                                               |
| Biblioteca Virtual.                                                                                                    | Sou estrangeiro                                                               |
| Para que possa acessar diretamente pelo aplicativo ou site <u>bvirtual.com.br</u> você precisa configurar seus dados de acesso. | Estou de acordo com os <u>termos de uso da Biblioteca Virtual</u>             |
| É simples e rápido.                                                                                                    | Continuar                                                                     |
|                                                                                                    |                                                                               |
|                                                                                                    |                                                                               |
| <b>Psiu!</b> Este procedimento é feito apenas uma vez. Com seu perfil de usuário o                                              | configurado, você já poderá acessar a BV através do App ou da plataforma web. |

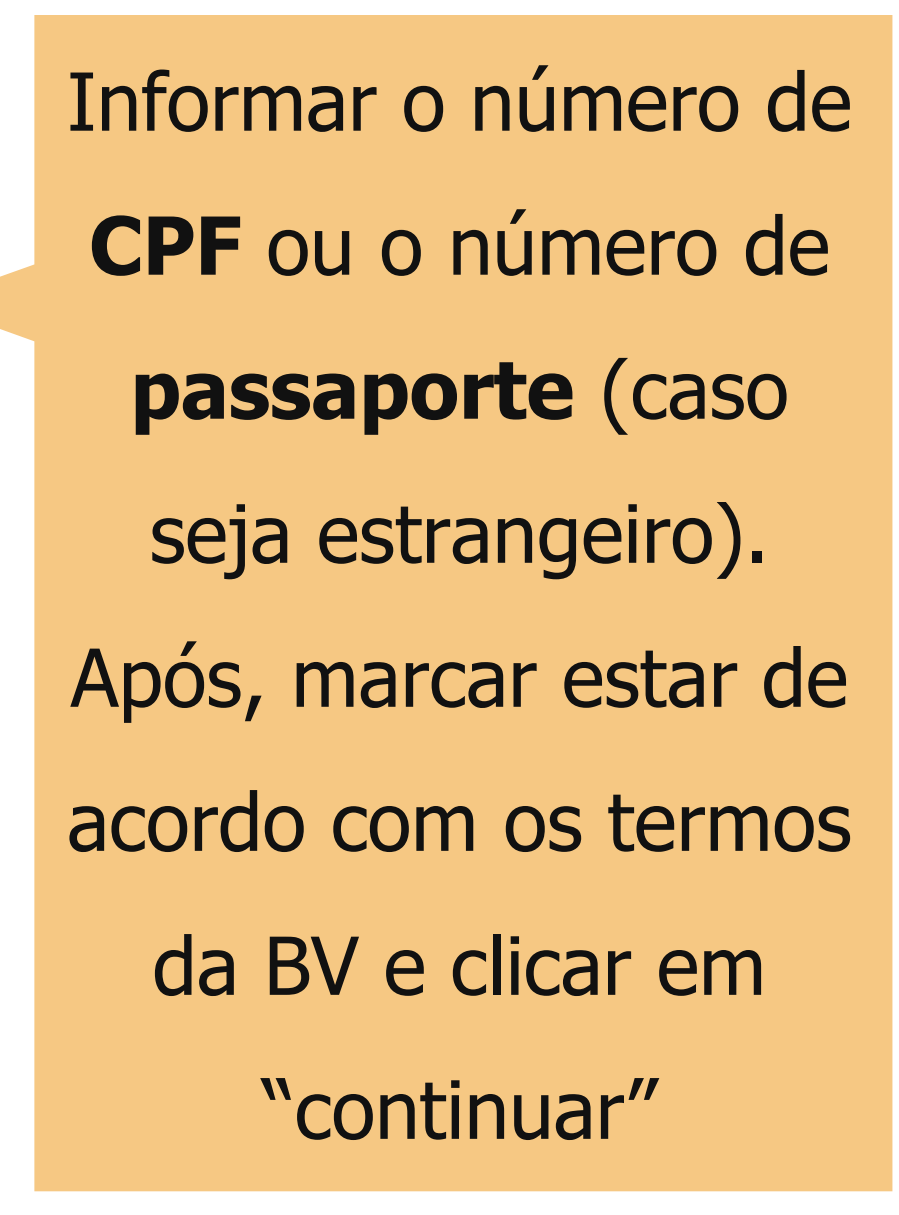

#### No passo seguinte, serão solicitadas as seguintes informações:

| CPF validado, agora preencha as informações abaixo.                                           | 1 |
|-----------------------------------------------------------------------------------------------|---|
| Informe seu nome                                                                              |   |
|                                                                                               |   |
|                                                                                               |   |
| Informe seu sobrenome                                                                         |   |
|                                                                                               |   |
| Informe um e-mail para login                                                                  |   |
|                                                                                               |   |
|                                                                                               |   |
| Confirme o e-mail informado                                                                   |   |
|                                                                                               |   |
|                                                                                               |   |
| Crie uma senha de acesso                                                                      |   |
|                                                                                               |   |
| Sua senha precisa ter entre 8 e 30 caracteres com pelo menos uma letra minúscula e um número. |   |
| Confirmar senha                                                                               |   |
|                                                                                               |   |
|                                                                                               |   |
| Criar meu usuário                                                                             |   |

Informar o primeiro nome, sobrenome, e-mail e senha de cadastro. Após preenchidas essas informações, clicar em "Criar meu usuário"

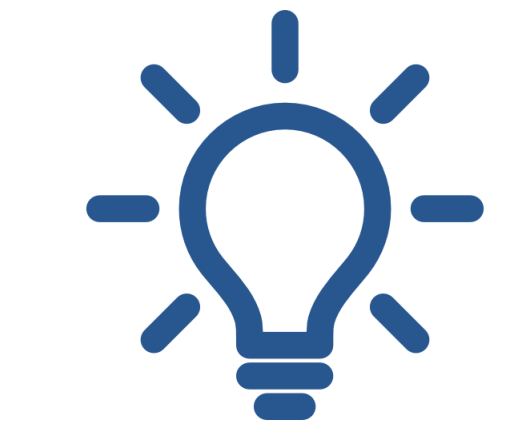

#### A senha cadastrada deverá

#### conter: de 8 a 30

caracteres, com pelo

menos, uma letra

minúscula e um número

Serão solicitadas as preferências de leitura:

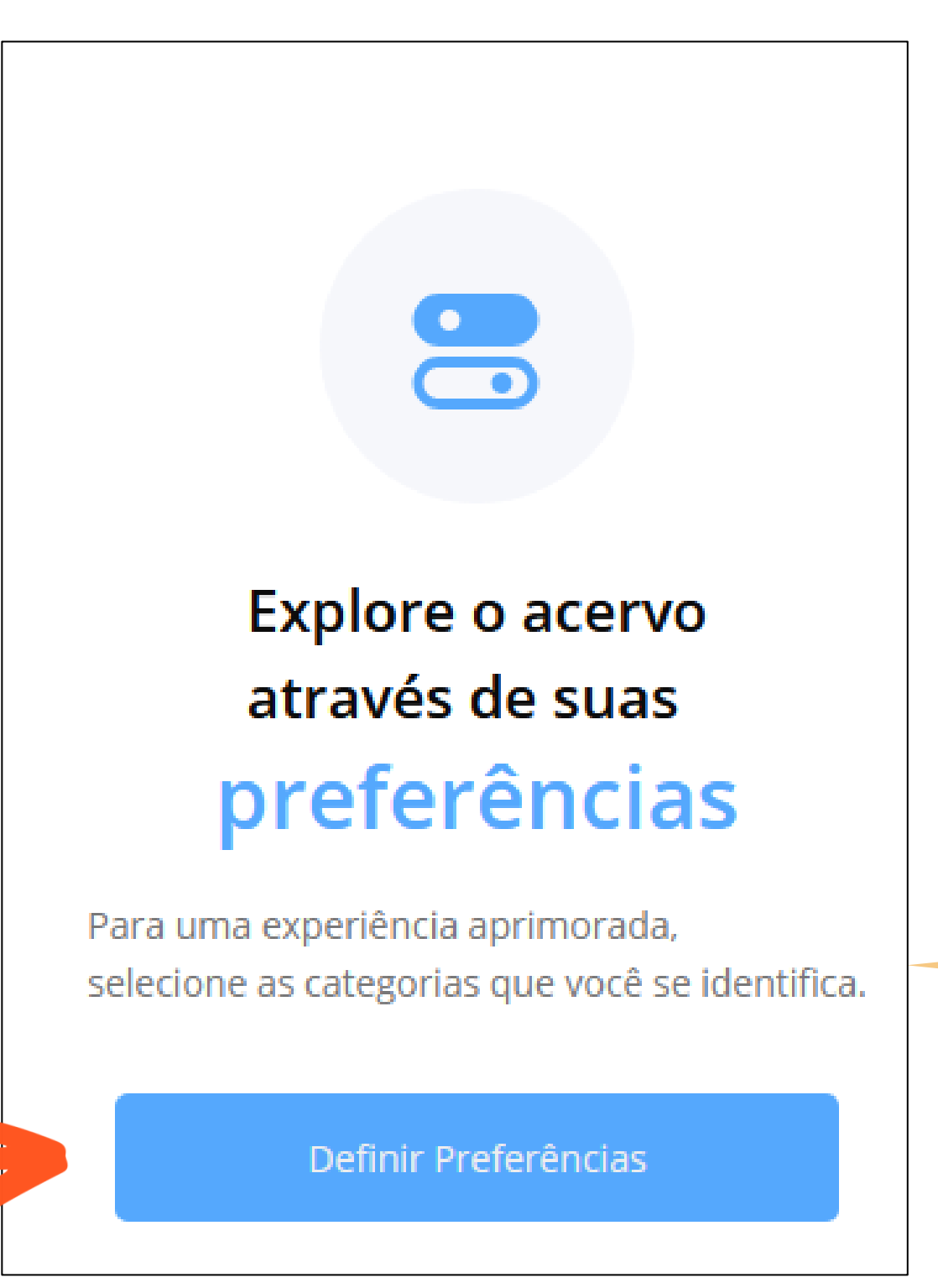

Clicar em **"Definir Preferências**"

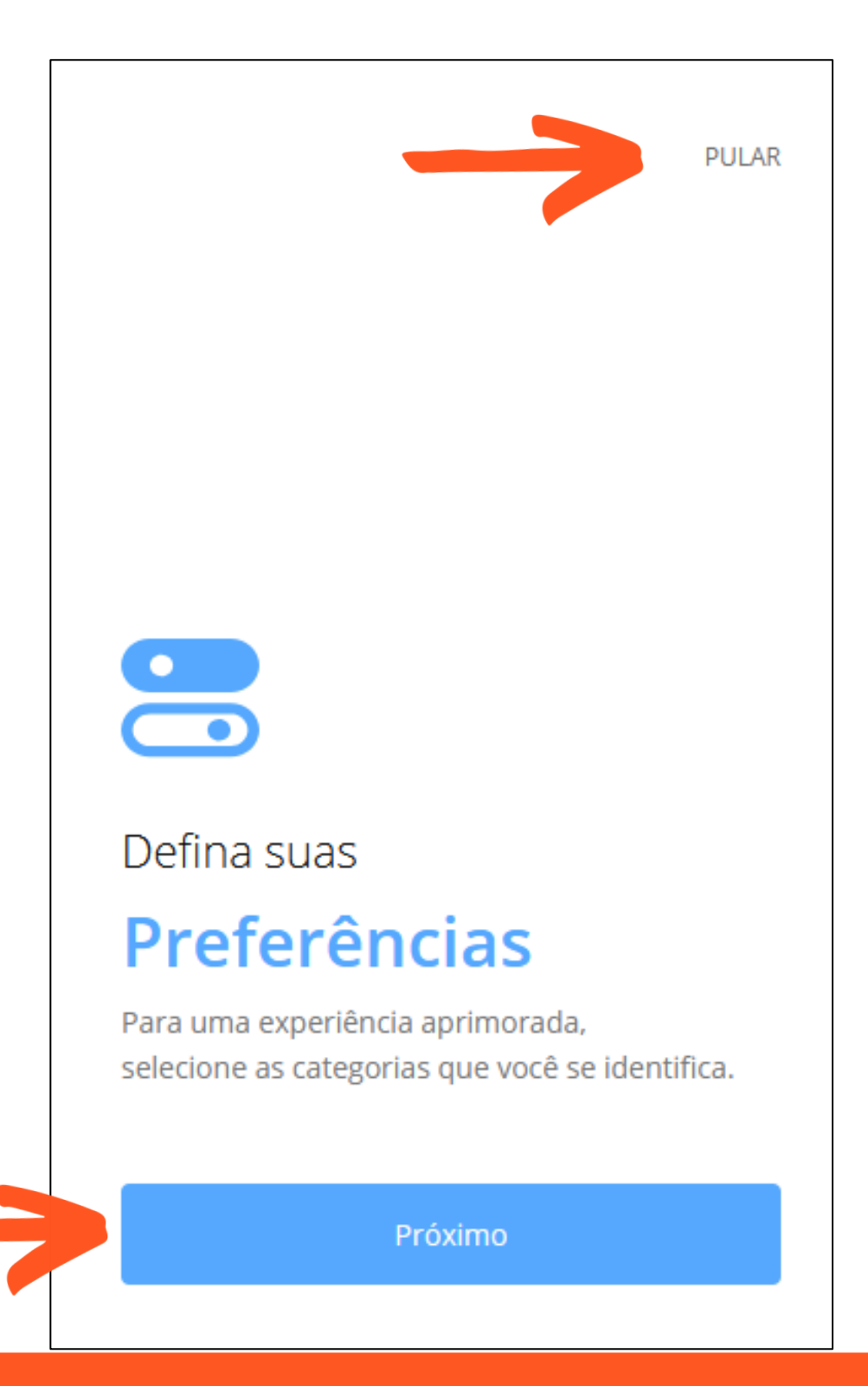

## Clicar em "**Próximo**"

É possível clicar em "pular" (canto superior direito), para não escolher as preferências

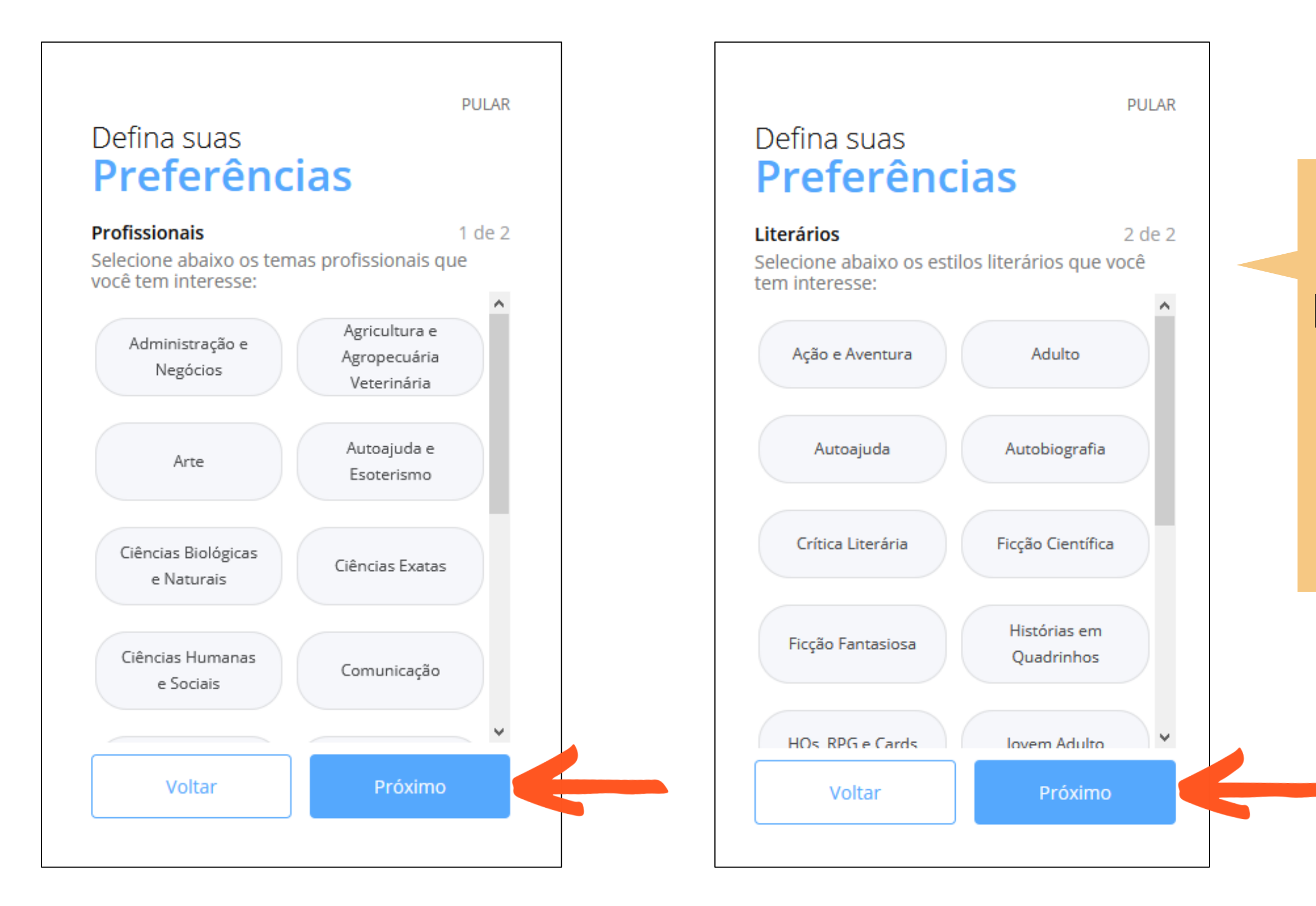

Escolher as preferências de **temas** profissionais e estilos literários e clicar em "Próximo"

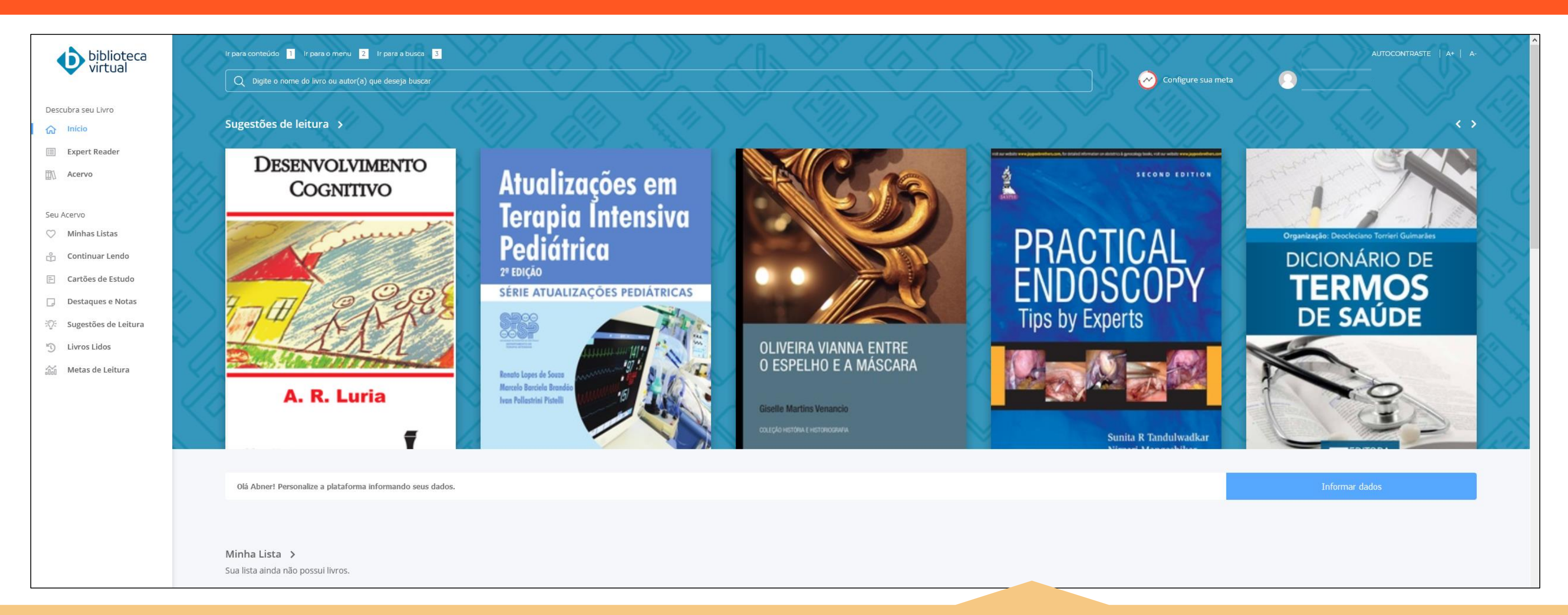

Dessa forma, após o cadastro, será disponibilizado o acesso à Biblioteca Virtual da Pearson. Para os acessos seguintes, será preciso apenas clicar em "Acessar a Biblioteca Virtual da Pearson", no "Meu espaço", no sistema da FURG (conforme a página 4 desse tutorial).

Para dúvidas em relação à **recuperação de senha** da plataforma, **busca, acesso e leitura dos** *e-books*, consulte o "Manual de uso – plataforma do Aluno", da Biblioteca Virtual da Pearson, disponível no site do Sistema de Bibliotecas da FURG: <u>www.biblioteca.furg.br</u>

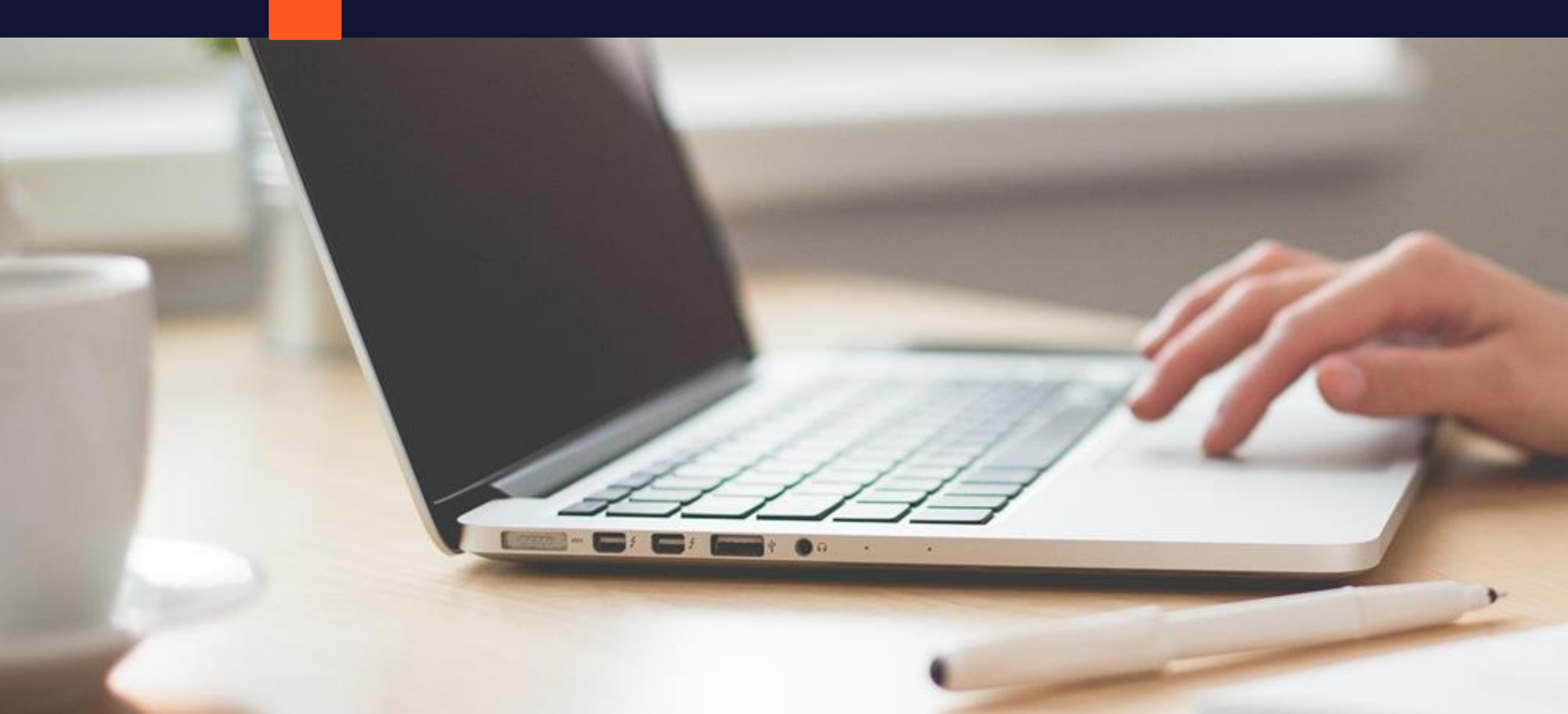

# DÚVIDAS? ENTRE EM CONTATO

# sib.referecia@furg.br

Tutorial elaborado por:

Clériston Ramos – cleristonramos@furg.br

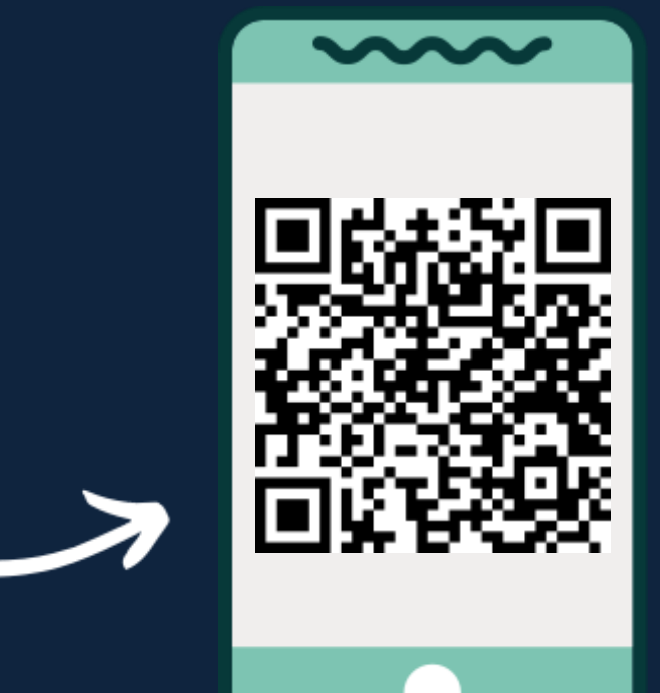

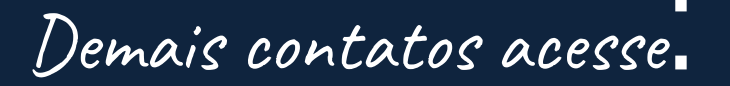

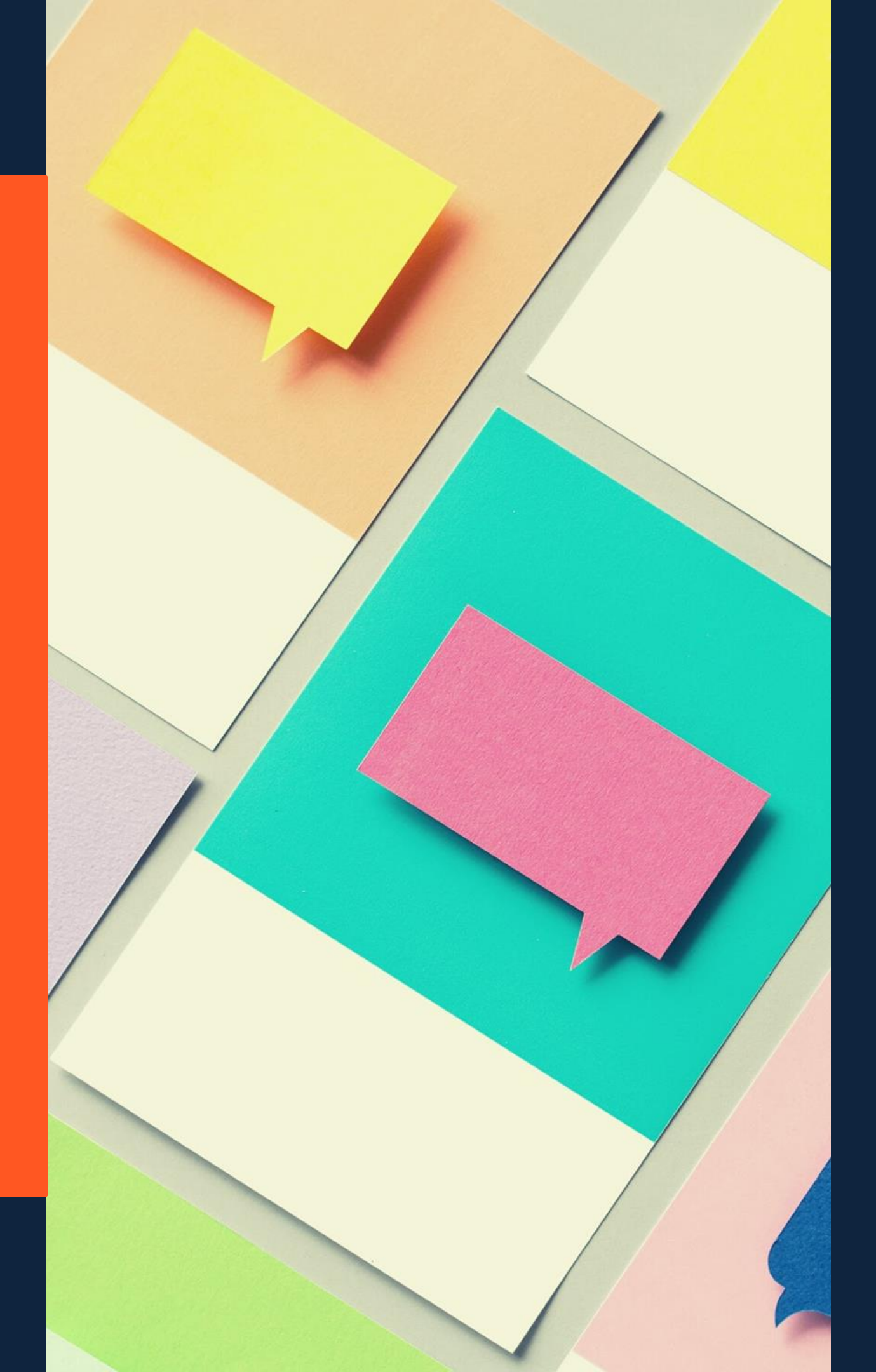

# **SIGA NOSSAS REDES SOCIAIS**

www.biblioteca.furg.br

@sibfurg

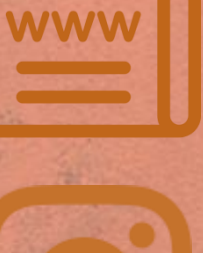

You Tube

**@SIBFURG** 

Sibfurg